# HOW E-FILERS CAN MAKE CHAMBERS HAPPY

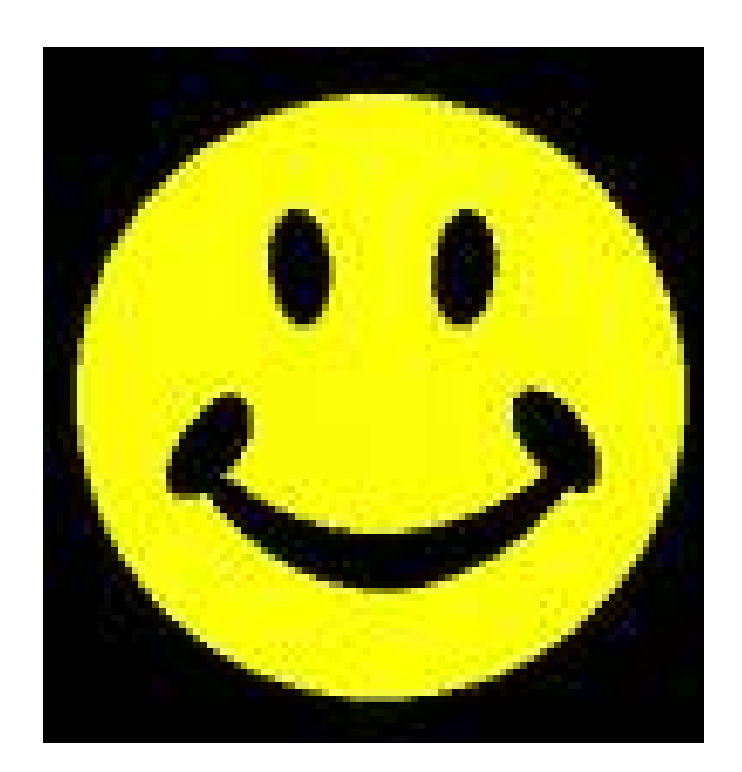

# How E-filers Can Make Chambers Happy

| A Look at the Chambers Work E-environment<br>Multiple Monitors<br>Summary NEF<br>Motions Report<br>Annotation, Searching, Copy and Paste<br>Links to case law                                                                                                    | 1<br>4<br>5<br>6<br>11 |
|----------------------------------------------------------------------------------------------------|------------------------|
| What Attorneys Can Do to Make Chambers Work Easier                                                                                                    | 11                     |
| <ul> <li>Link! – and use PDF conversion that preserves links <ul> <li>to motions</li> <li>to cases, statutes and rules</li> <li>include a Table of Contents</li> <li>to filed documents (<i>in the future</i>)</li> </ul> </li> <li>Always File a Text PDF! <ul> <li>A Text PDF is smaller, searchable, copyable, and supports links.</li> <li>A Scanned (Image PDF) is large and lifeless.</li> </ul> </li> </ul> | 12                     |
| Seek Relief!<br>Pick all the right forms of relief.<br>Ask for expedited relief.                                                                                                    | 13                     |
| Identify Exhibits!                                                                                                    | 14                     |
| Submit proposed orders as attachments to motions!                                                                                                    | 15                     |

## A Look at the Chambers Work E-environment

## **Multiple Monitors or Large Monitors**

Fundamental to the ability to work effectively in the electronic world is an *electronic desktop*. In the paper world, we work on a large desk to be able to work with many items at once. In the electronic world, a *large virtual desktop enables us to work simultaneously with many electronic sources* of information while we do our work, which may include electronic composition, analysis and communication.

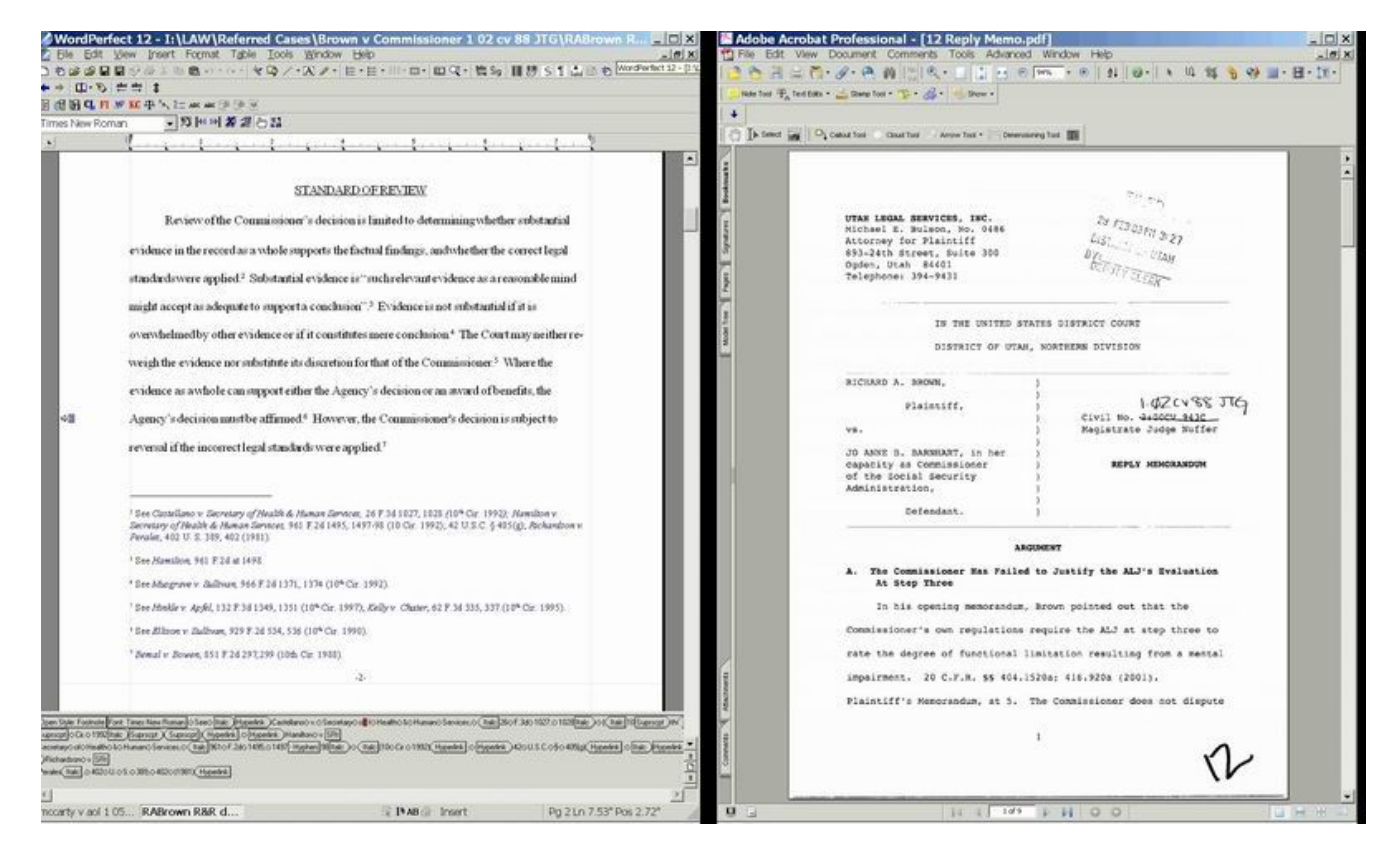

Word Perfect document

Adobe Acrobat document (from CM/ECF)

*Multiple monitors or large monitors* allow view of many source documents (Westlaw, Lexis, PACER, CM/ECF, PDF files) while composing other documents (Word or WordPerfect or CM/ECF). Multiple documents from the same application may be viewed side-by-side. Copying and pasting between screens or windows is possible because all monitors are connected to the same computer. (If using multiple monitors, it is best to use identical displays.)

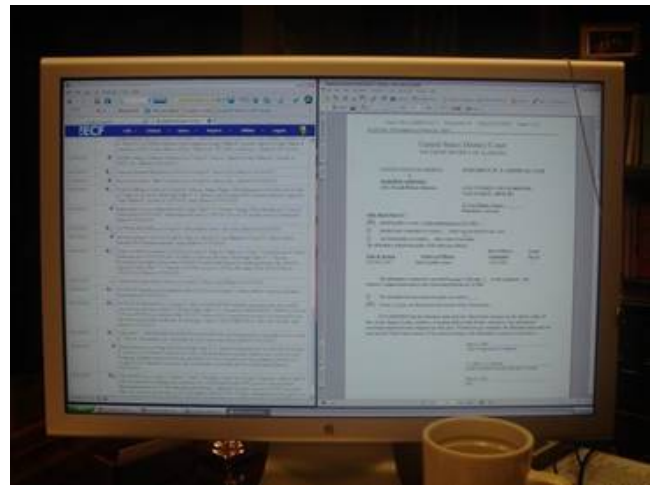

a large display, showing two windows

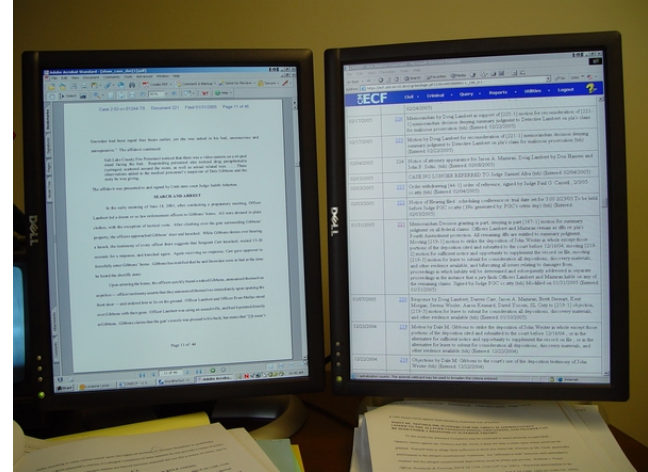

two monitors side by side, rotated

Operating systems since Windows 98 permit creation of a large "virtual display" which spans several physical monitors, if the computer has a video display hardware which can drive two monitors.

The capability to have two displays is built into most laptop computers (control panel at right).

The dual display features are regulated in the Display Properties control panel, Settings Tab.

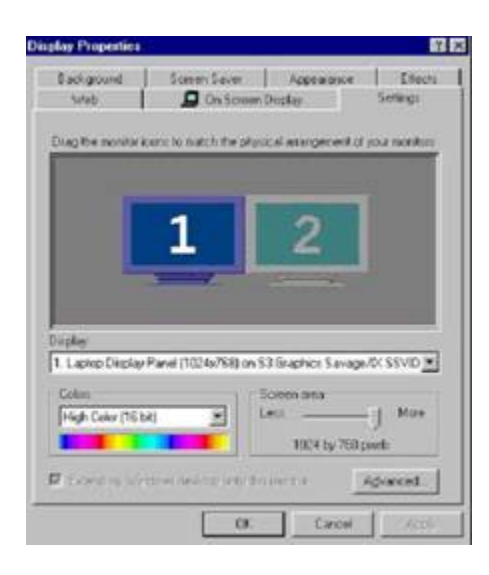

Microsoft help pages describe how to use multiple displays:

Turn\_on dual monitor support

How to Enable Multiple Display Support Using Windows 98

HOW TO: Set Up and Troubleshoot Multiple Monitors in Windows 2000 (This article includes information on installing multiple display adapters.)

HOW TO: Configure and Use Multiple Monitors in Windows XP

In many desktop computers, it is possible to use **two standard display adapters** to drive dual monitors to create a large integrated desktop.

Hardware Requirements for Multiple Display Support in Windows 98 Hardware Requirements for Multiple-Display Support in Windows XP

Many manufacturers supply **single slot display adapters with two heads** (cable connections) which support two monitors on each card. More than one can be used in one computer to drive more than two displays.

<u>NVIDIA</u> <u>ATI</u> (use keyword "dual display" to search products) <u>Matrox</u>

Many display adapters are able to use **special software which permits** <u>rotation of displays</u>. A rotated flat panel allows the user to "page through" documents and see an entire page at a time on the virtual desktop. The user's experience with electronic documents then resembles use of paper on a physical desktop.

NVIDIA software ATI software

Dell Laptops with the ATI Mobility Radeon X300 video card have the ability to rotate an external monitor or, if you have a docking station, two monitors may be rotated. <u>Instructions</u>

http://www.utd.uscourts.gov/documents/Dual\_monitors.html

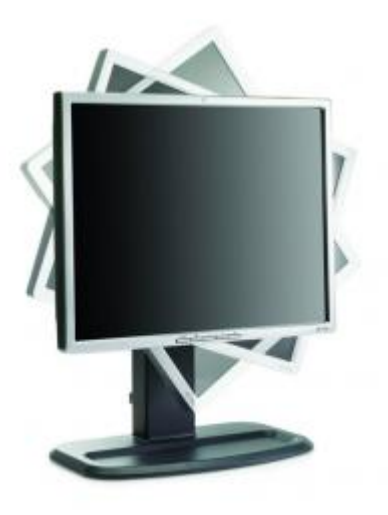

manufacturers supply **single slot display a** 

#### **Summary NEF**

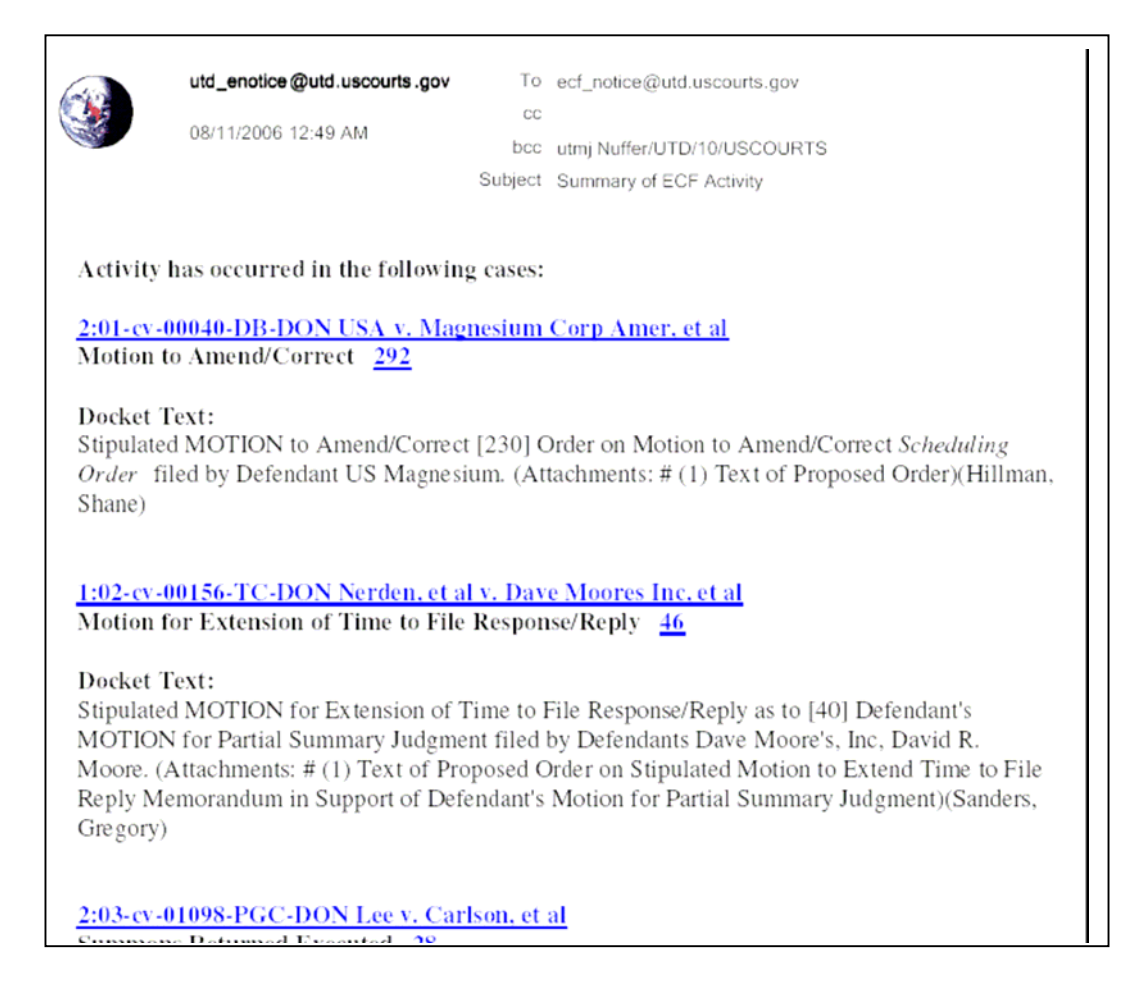

Many chambers receive a *summary* Notice of Electronic Filing. It is generated in the early morning hours and includes a summary notice of all filings from the prior day.

Implications:

Chambers may not know about a filing until the next morning.

Chambers may not know more than you include in your docket text.

Only the types of relief you request will show on the docket text and title.

#### **The Motions Report**

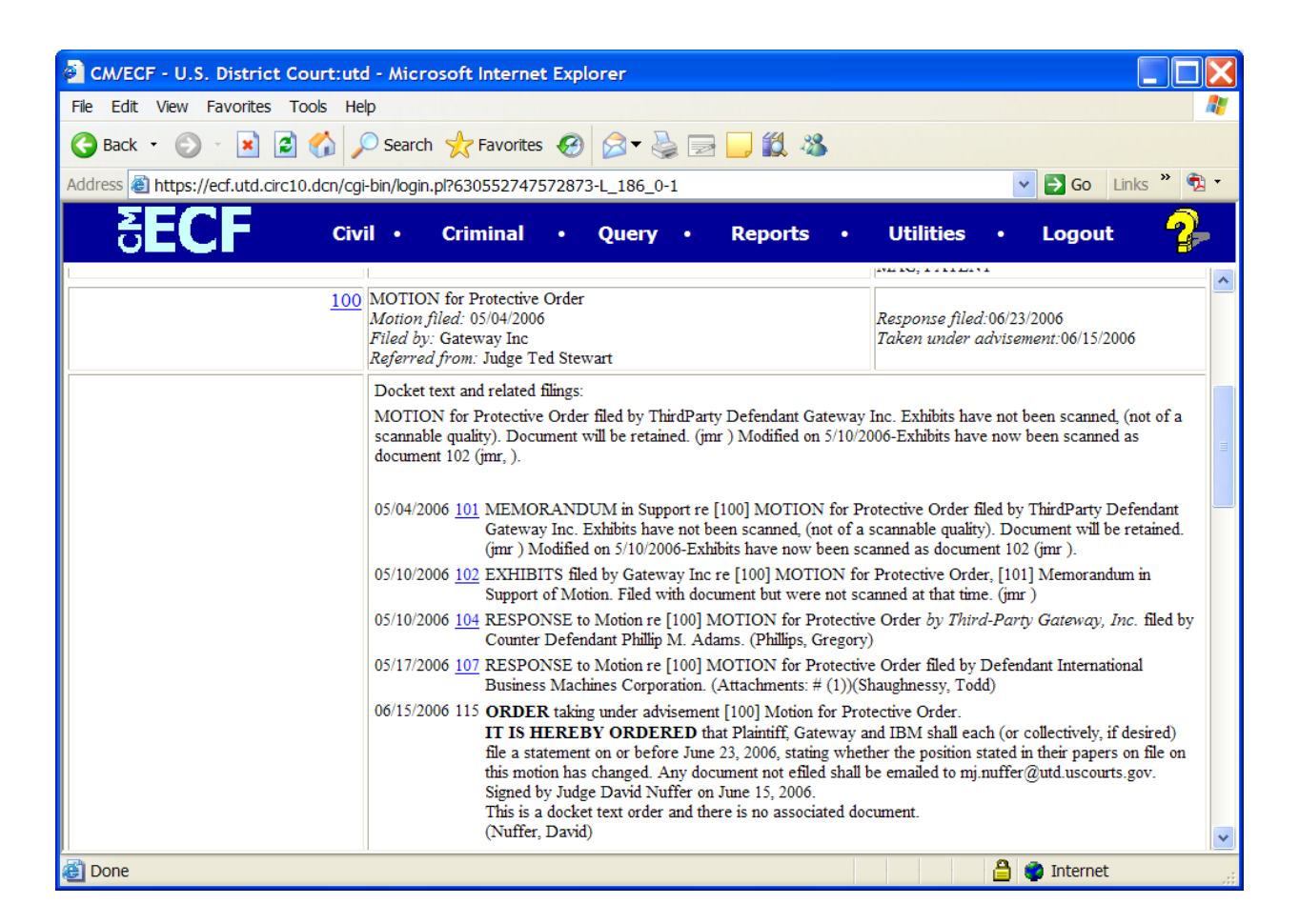

The motions report is a key action tool for chambers. All documents related to a motion show on the report, with docket text and hyperlinks.

#### Implications:

- If you don't file a document as a motion, neither it nor related documents will show on a motion report.
- If you don't link a document to a motion, the document will not show on a motion report.
- If you don't select multiple forms of relief when filing, the court may not be aware of your requested relief and there is a barrier to granting relief because there is no motion to grant or deny for that specific relief.

### **Annotating PDF Documents**

Acrobat Standard and Pro have tools to permit Highlighting, Underlining, and Strikethrough. PDF documents can be marked up as easily as paper documents.

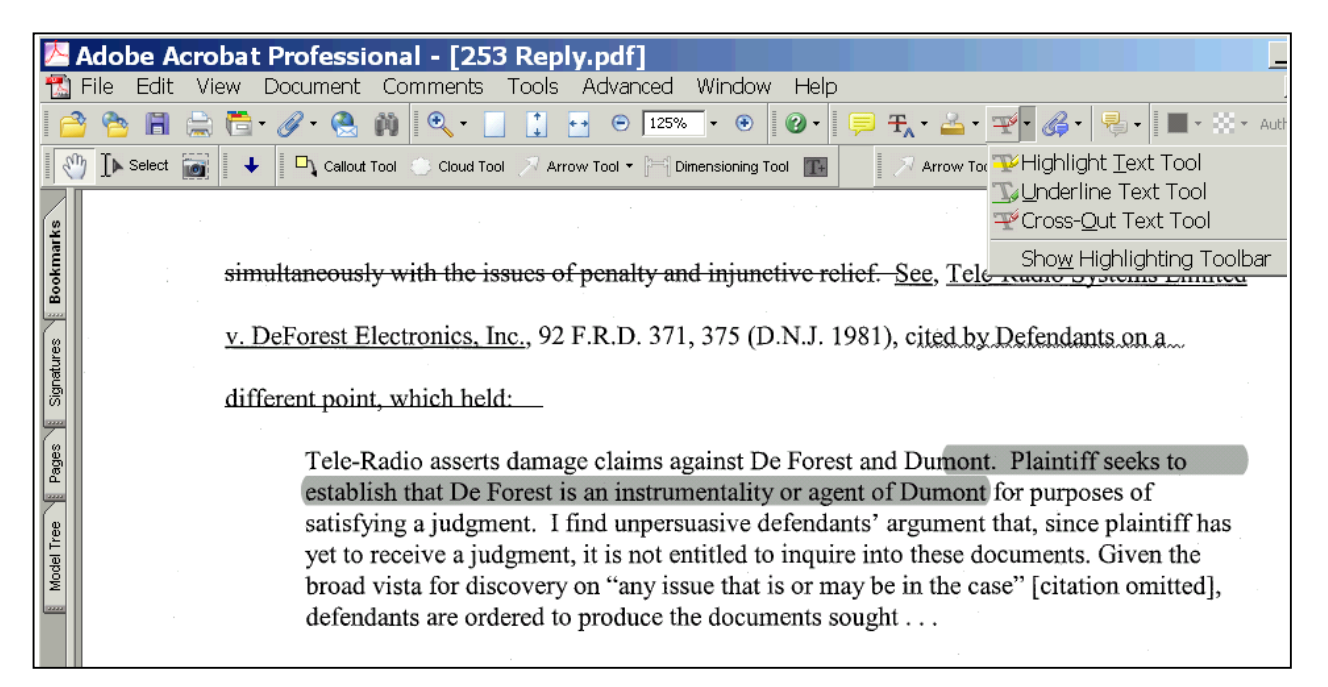

This lower screen shot shows color, which is user selected.

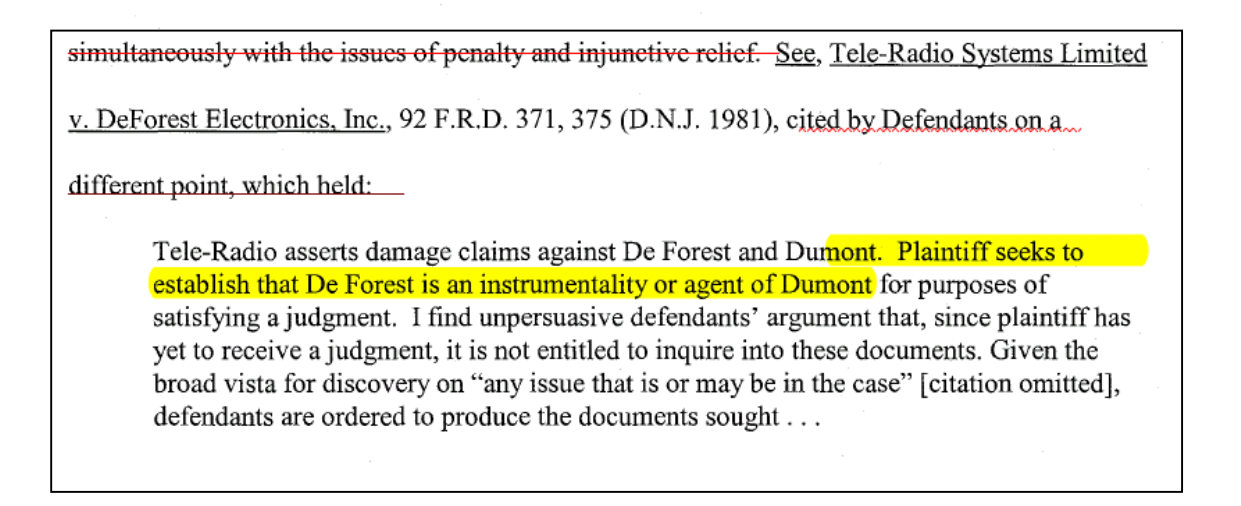

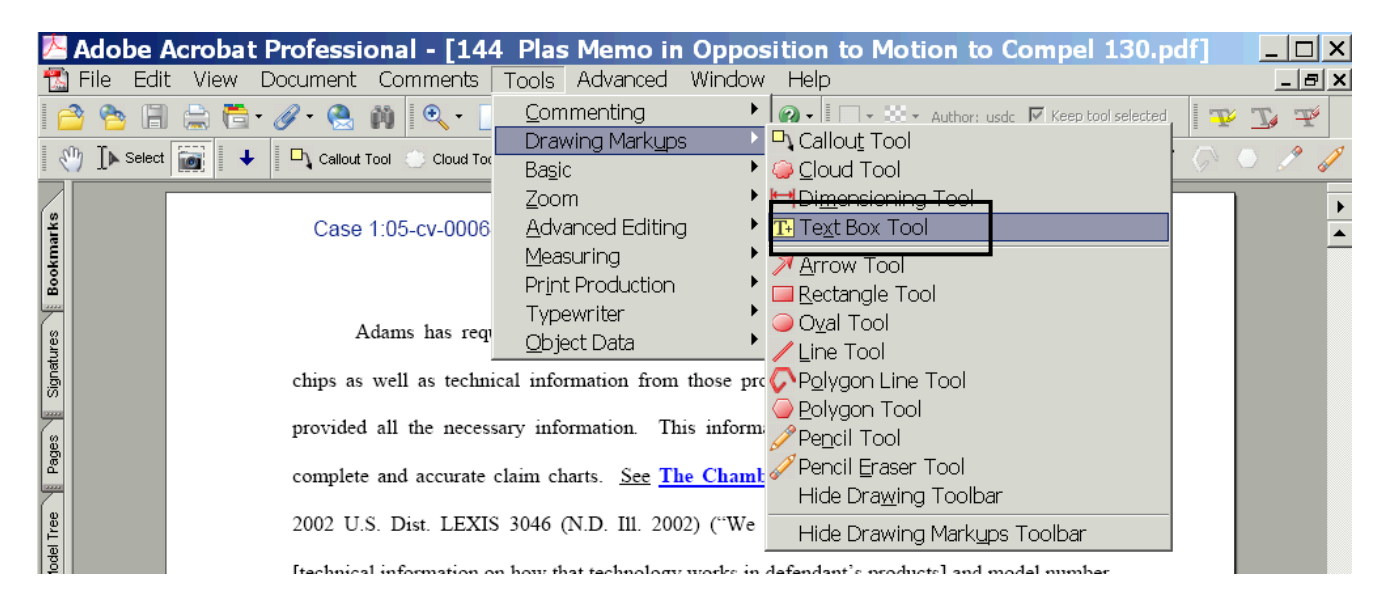

While reviewing documents, text boxes can hold margin notes.

| 📥 Ad      | obe A  | croba           | t Prof           | essio      | nal -    | [14          | 4 P            | as           | Mem            | 10 in          | Орр            | ositio    | n to N                 | lotio         | n to           | Com      | pel      | 130     | .pdf] | _         |       |
|-----------|--------|-----------------|------------------|------------|----------|--------------|----------------|--------------|----------------|----------------|----------------|-----------|------------------------|---------------|----------------|----------|----------|---------|-------|-----------|-------|
| 1 File    | e Edit | View            | Docu             | ment       | Comm     | nents        | Тоо            | ols /        | Advar          | nced           | Windo          | w Hel     | р                      |               |                |          |          |         |       | Ŀ         | . 🗗 🗙 |
| 1 🔷 🥤     | è 🖪    | 🚊 🔁             | • @ •            | 😫 🕯        | 1) (     | <b>~</b> - [ |                | ••           | Θ              | 97%            | • •            | • 🕲       | 3 🖍                    | - 🗆 -         |                |          | <b>-</b> | 0 pt    | • 🔅 • | Auth usdo | More  |
| T .       | r T    |                 |                  |            |          |              |                |              |                |                |                |           |                        |               |                |          |          |         |       |           |       |
| 🕙 I       | Select |                 | •                | Callout To | ol 📀     | Cloud To     | iol 🔊          | Arrow        | / Tool 🔻       | [==] Di        | mensionin      | Tool T+   | 💂 SH                   | now 🕶 📗       | 🚿 Arr          | row Tool |          | $\odot$ | 10    | 0,        | ? 🧳   |
| Bookmarks |        |                 |                  | Case       | 1:05-c   | v-000        | 64-TS          | S-DOI        | N D            | )ocum          | nent 14        | Fileo     | d 08/03/               | /2006         | Page           | e 8 of   | 13       |         |       |           | •     |
| tures     |        |                 |                  | A          | dams 1   | has ree      | queste         | d tha        | t defe         | ndants         | provid         | e discov  | ery on v               | which p       | oroduct        | ts use   | FDC      |         |       |           |       |
| Signar    |        |                 | c                | hips as    | well a   | s tech       | nical i        | inform       | nation         | from           | those 1        | roducts   | and chip               | ps. De        | fendan         | ts have  | e not    |         |       |           |       |
|           |        |                 | f                | rovided    | all th   | e nece       | ssary          | infor        | mation         | n. Th          | is infor       | nation is | s necess               | ary for       | Adam           | ns to c  | reate    |         |       |           |       |
| Page      |        |                 | c                | omplete    | and a    | ccurate      | e clain        | n cha        | uts. <u>S</u>  | See Th         | ie Char        | ıberlain  | Group,                 | <u>Inc.</u> v | . <u>Inter</u> | ·logix,  | Inc.,    |         |       |           |       |
| Lee       |        |                 | 2                | 002 U.S    | S. Dist  | LEX          | IS 304         | 46 (N        | N.D. II        | 11. 200        | 2) ("W         | e find th | at [defe               | ndant]        | must p         | provide  | e this   |         |       |           |       |
| Model T   |        |                 | [                | technical  | l inforr | nation       | on ho          | w tha        | it techr       | nology         | works          | n defend  | ant's pro              | oducts] a     | and mo         | odel nu  | mber     |         |       |           |       |
|           |        |                 | i                | ıformati   | on to [  | plainti      | ff] as a       | a prer       | equisit        | te to [1       | olaintiff      | creating  | a claim                | chart.")      |                |          |          |         |       |           |       |
|           |        | Pleas           | e                | Fe         | ederal   | case la      | aw ma          | akes o       | clear tl       | hat the        | e interes      | ts of jud | licial eco             | onomy         | and ef         | ficienc  | y for    |         |       |           |       |
|           |        | down<br>all the | iload l<br>ese ∎ | tigants o  | dictate  | that "o      | conten         | ition i      | interro        | gatori         | es are n       | ore appr  | opriate a              | after a s     | ubstan         | itial an | iount    |         |       |           |       |
|           |        | cases           | c                | f discov   | ery ha   | s been       | condu          | icted.       | " <u>E.g</u>   | ., <u>Fisc</u> | her and        | Porter    | <u>Co.</u> v. <u>1</u> | Colson,       | 143 F.I        | R.D. 9   | 3, 95    |         |       |           |       |
|           |        |                 |                  | D. Penn    | . 1992)  | ) (quot      | ting <u>Ne</u> | estle :      | Foods          | Corp           | . v. <u>Ae</u> | na Casu   | alty and               | d Suret       | <u>y Co.</u> , | 135 F    | .R.D.    |         |       |           |       |
| 1111      |        |                 | 1                | 01, 110-   | -11 (D   | .N.J. 19     | 990));         | <u>see</u> a | <u>ılso</u> Fe | ed. R.         | Civ. P.        | 3(c). B   | ecause a               | party n       | nay no         | t have   | fully    |         |       |           |       |
| Г         | This   | is a te         | ext bo           | ох         | ]        |              |                |              |                |                |                |           |                        |               |                |          |          |         |       |           |       |

## **Searching PDF Documents**

Acrobat has two powerful search tools.

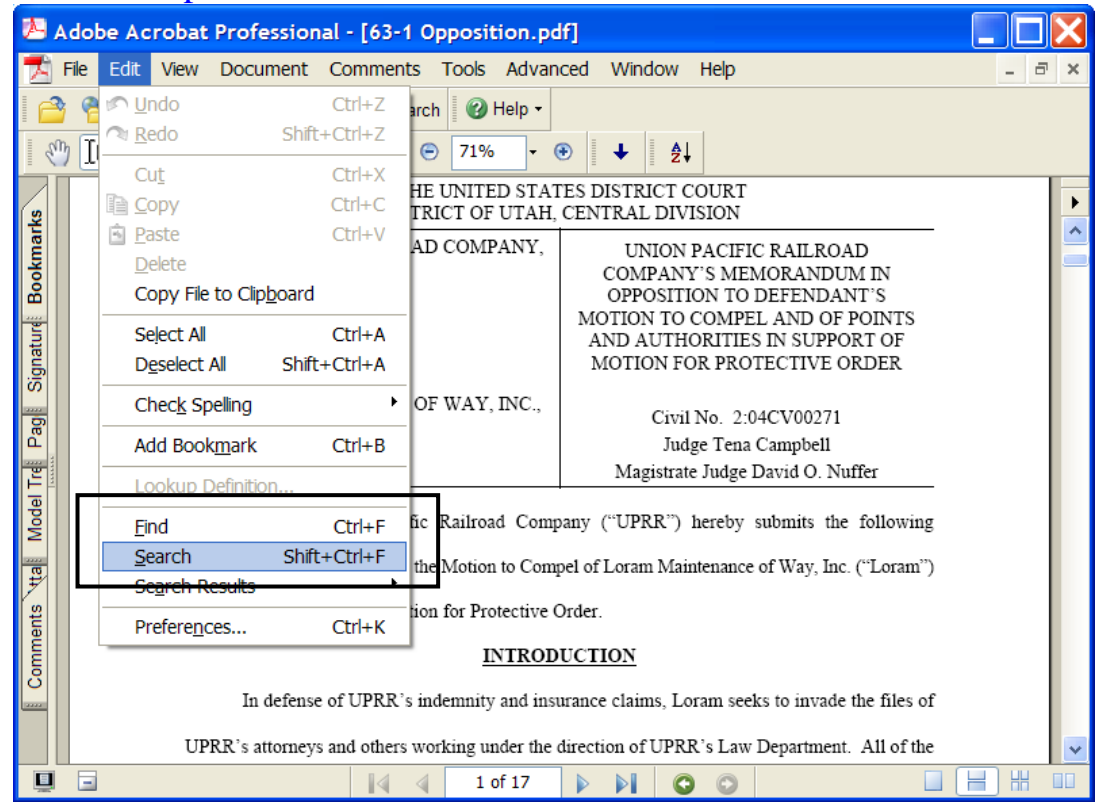

FIND takes you to each successive instance of a word.

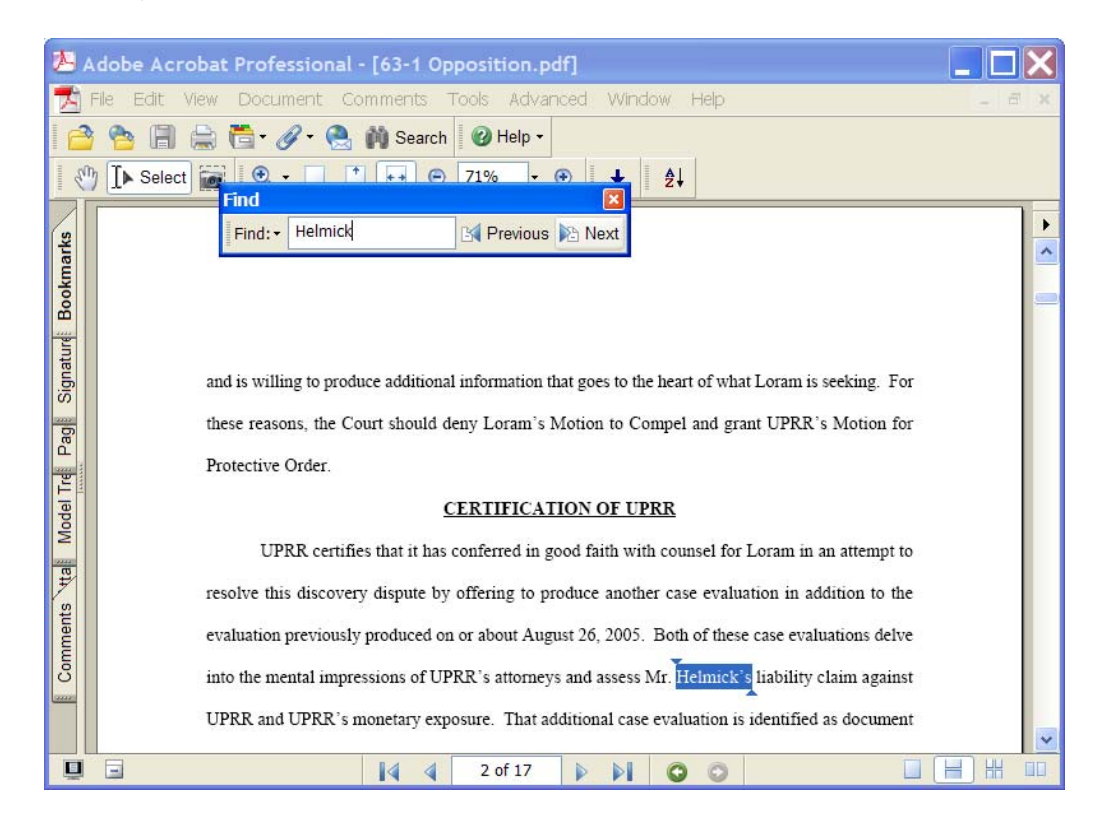

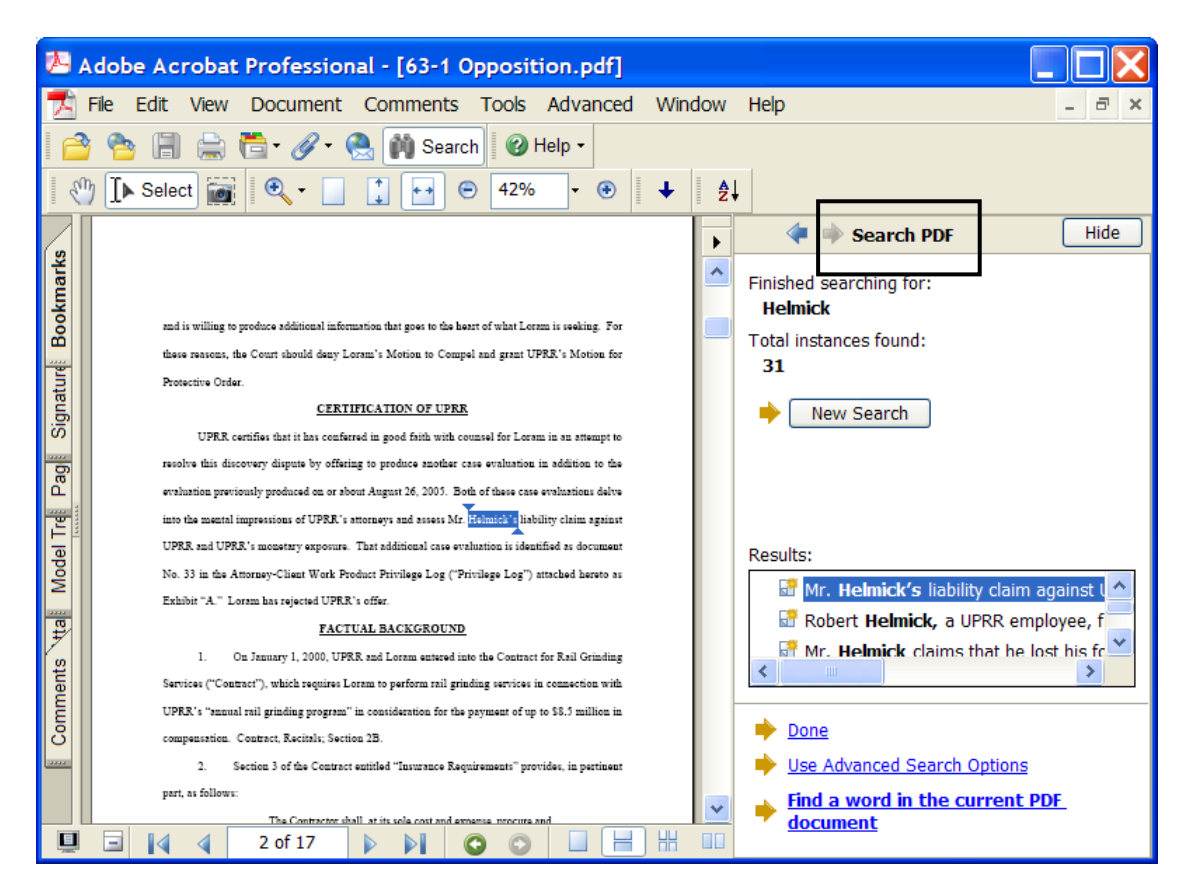

SEARCH shows a listing of all instances of a word in the document.

### Hyperlinks

**Include hyperlinks to authorities cited in your memoranda** by using <u>WestCiteLink</u> or <u>LexLink</u>, part of <u>LexisNexis Citation Tools 2003</u>. See a <u>sample document with hyperlinks</u>. <u>Another sample</u>. <u>Another sample</u> with a table of contents. <u>Sample document with Lexis links</u>. Click on a link in the sample documents or on blue text below in this sample to see how hyperlinks make it easy to find cases, statutes and rules.

The United States of America filed a petition to enforce its May 19, 2005 IRS Summons ("the

Summons") pursuant to 26 U.S.C. §§ 7402(b) and 7604(a). Judge Stewart issued an Order to Show

Cause on January 25, 2006, which referred this matter to the undersigned under 28 U.S.C. §

636(b)(3). United States v. Jones, 581 F.2d 816, 817 (10th Cir. 1978) (referring IRS summons

enforcement to magistrate jude http://www.westlaw.com/find/default.wl?rs=CLWP3.0&vr=2.0&cite=581+F.2d+816

The tool to create research hyperlinks for Microsoft Word or WordPerfect is free. The person viewing the document incurs Westlaw or Lexis charges. The court has Westlaw and Lexis access. An April 2006 survey of judges' chambers indicates both are used, but Westlaw use is predominant.

Watch a video presentation about hyperlinks to cited authorities. (requires Flash player).

#### What Attorneys Can Do to Make Chambers Work Easier

#### Link! - and use PDF conversion that preserves links

- to cases, statutes and rules use research hyperlinks
- to motions when filing link your document to any related motions

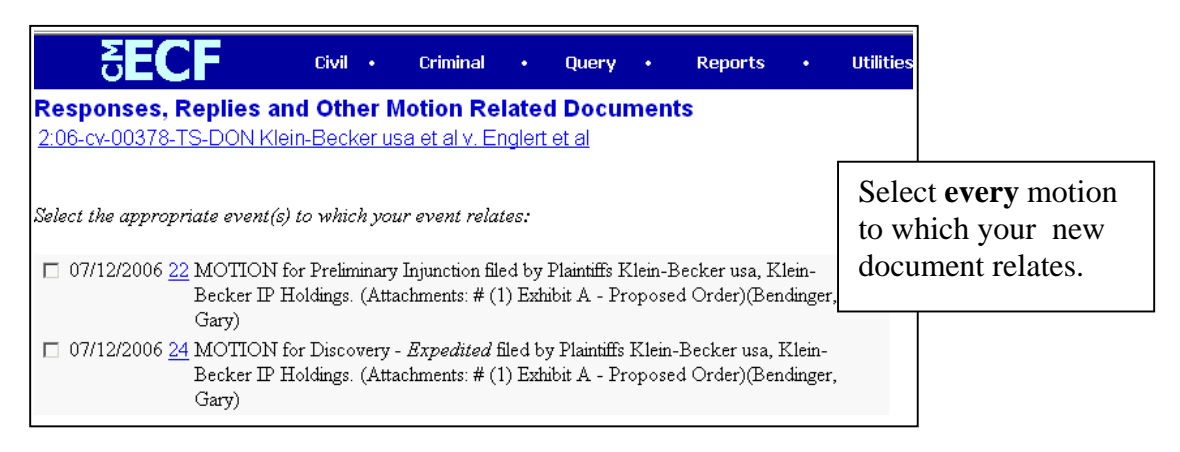

Links show in the docket - and ensure the document is on the motion report

| 07/21/2006 | € <u>41</u> | MEMORANDUM in Opposition re 20 MOTION for Discovery to Conduct Limited Jurisdictional<br>Discovery filed by Defendants Patrick Englert, Tom Englert. (Attachments: # 1 Exhibit 1 - Declaration of<br>Patrick Englert)(Zenger, Todd) (Entered: 07/21/2006)                                                                                             |
|------------|-------------|----------------------------------------------------------------------------------------------------|
| 07/25/2006 | ● <u>42</u> | REPLY to Response to Motion re <u>9</u> MOTION to Dismiss for Lack of Jurisdiction of Patrick Englert, <u>7</u><br>MOTION to Dismiss of Tom Englert for Lack of Personal Jurisdiction filed by Defendants Patrick<br>Englert, Tom Englert. (Attachments: # <u>1</u> Exhibit B, Declaration of Patrick Englert)(Zenger, Todd) (Entered:<br>07/25/2006) |
|            | 1           |                                                                                                    |

- in your Table of Contents use a table of contents and make it link
- to filed documents (in the future) *future CM/ECF versions will let you link to docketed documents*

#### Always File a Text PDF! Video on PDF Types

A Text PDF is smaller, searchable, copyable, and supports links. A Scanned (Image PDF) is large and lifeless.

### **Use PDF Conversion to Preserve Links**

When you have prepared a document with hyperlinks to research services or with a Table of Contents, make sure the document is converted to PDF format in a way that preserves the hyperlinks. The hyperlinks are present in the word processing document, but not converted into PDF format when the document is prepared for filing. This may result from using a PDF converter that cannot convert hyperlinks or from improper settings on a PDF converter. The filed document contains blue text and underlines that signal links, but there are no operative links.

In Microsoft Word, the PDF printer will **not** convert hyperlinks.

| Print                       |                                   | <u>?</u> ×                      |
|-----------------------------|-----------------------------------|---------------------------------|
| Printer                     |                                   |                                 |
| <u>N</u> ame:               | Adobe PDF                         | - Properties                    |
| Status:                     | Idle                              | Find Printer                    |
| Type:                       | Adobe PDF Converter               | The The Artest                  |
| Where:                      | My Documer                        | 🔽 Print to fi <u>l</u> e        |
| Comment:                    |                                   | 🦳 Manual duple <u>x</u>         |
| Page range                  |                                   | es                              |
| • All                       |                                   | nber of <u>c</u> opies:         |
| C Current                   | page (                            |                                 |
| C Pages                     |                                   |                                 |
|                             |                                   |                                 |
| Enter page i<br>separated b | numbers and/o                     |                                 |
| Jopan accu u                | , commost i or oxampio, i jojo it |                                 |
| Print <u>w</u> hat:         | Document                          | Zoom                            |
| Driph                       |                                   | Pages per sheet: 1 page 🔹       |
| -ūnc.                       | Air pages in range                |                                 |
|                             |                                   | Scale to paper size: No Scaling |
| 0-1                         | 1                                 |                                 |
| Options                     |                                   |                                 |

Instead, use the special Adobe PDF menu or toolbar buttons to convert Word documents to PDF with hyperlinks.

| Document1 - Microsoft Word |              |         |              |        |                 |         |                |                  |      |     |                  |                             |                       |
|----------------------------|--------------|---------|--------------|--------|-----------------|---------|----------------|------------------|------|-----|------------------|-----------------------------|-----------------------|
| Eil                        | e <u>E</u> c | dit     | <u>V</u> iew | Insert | F <u>o</u> rmat | Tools   | T <u>a</u> ble | <u>W</u> indow   | Help | Add | o <u>b</u> e PDF | Acrobat <u>C</u> omments    | Type a question for   |
|                            |              | 7       |              | B D.   | 12 🛃 🗳          | × 🛍   🐰 | <b>h</b> 🔁     | In - 0           |      | 1   | Convert          | to Adobe PDF                |                       |
| 4                          | Norm         | nal     |              | → Time | s New Ro        | man 👻   | 12 👻           | BIU              | ≣≣   | 2   | Convert          | to Adobe PDF and EN         | /ail                  |
|                            | 72           | · · · 3 | 6            |        | 36 · · · · · 72 | 108-    |                | • • • • 180• • • | 216  | -   | Convert          | to Adobe PDF and Se         | nd for <u>R</u> eview |
| ~                          |              |         |              | Ъ      |                 |         |                |                  |      |     | Change           | Conversion <u>S</u> ettings |                       |

In WordPerfect, the Publish to PDF settings must be set to convert hyperlinks and bookmarks.

| Include hyperinks  | On start, display:                                   | <b>C D J J</b> |
|--------------------|------------------------------------------------------|----------------|
| Generate bookmarks | <ul> <li>Page Unly</li> <li>C Full Screen</li> </ul> | Bookmarks      |
|                    |                                                      |                |
|                    |                                                      |                |
|                    |                                                      |                |
|                    |                                                      |                |
|                    |                                                      |                |
|                    |                                                      |                |

### Seek Relief!

Pick **all** the right forms of relief.

Select multiple forms of relief by CONTROL-CLICKing (holding down your CTRL key while clicking with your mouse on the reliefs you want.

If you want it, be sure to ask for expedited relief. This selection makes sure a motion shows up on the motions reports and that the "expedited" concern shows on the Summary NEF.

| Motions                                                                                 |          |
|-----------------------------------------------------------------------------------------|----------|
| Disqualify Judge<br>Disqualify Juror<br>Enforce<br>Enforce Judgment<br>Entry of Default |          |
| Expedite<br>Extension of Time                                                           | <b>•</b> |
| Next Clear                                                                              |          |

### **Identify Exhibits!**

When including attachments,

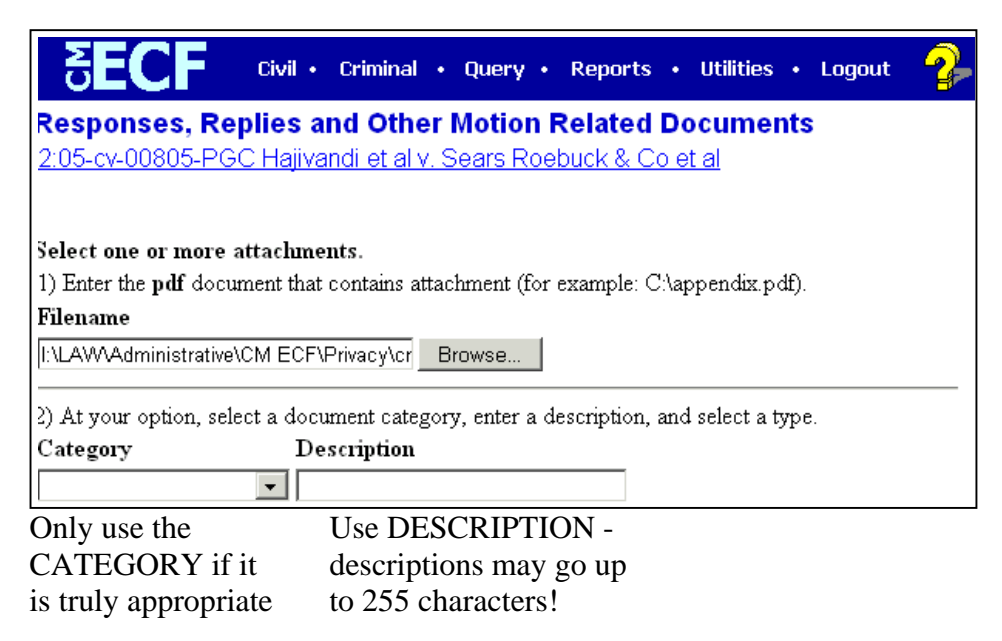

Good DESCRIPTIONS make documents accessible

| Σ          | ECF °                  | ivil • ( | M C                   | ECF civ                                       | vil • Criminal |
|------------|------------------------|----------|-----------------------|-----------------------------------------------|----------------|
| Documen    | t Selection Menu       |          | Documer<br>Select the | nt Selection Menu<br>e document you wish to v | view.          |
| Select the | e document you wish to | view.    | Part                  | Description                                   |                |
|            |                        |          | 1                     | Main Document                                 | 18 pages       |
| Part       | Description            |          | <u>2</u>              | Exhibit A - Patent                            | 16 pages       |
| 1          | Main Document          | 15 pages | <u>3</u>              | Exhibit B - Sevea<br>Brochure                 | 7 pages        |
| 2          |                        | 3 pages  | <u>4</u>              | Exhibit C - Activ Inst                        | 5 pages        |
| <u>3</u>   |                        | 10 pages |                       | Sheet                                         | 5 pages        |
| <u>4</u>   |                        | 6 pages  | 5                     | Exhibit D - Photo<br>Sample Product           | 2 pages        |
| <u>5</u>   |                        | 6 pages  | <u>6</u>              | Exhibit E - Photo<br>Sevea Pamphlet           | 8 pages        |
| <u>6</u>   |                        | 6 pages  | Z                     | Exhibit F - Photo                             | 35 pages       |
| 7          |                        | 6 pages  | 8                     | Exhibit G - Email to                          |                |
| <u>8</u>   |                        | 8 pages  | 0                     | Plaintiff                                     | 3 pages        |

#### Submit proposed orders as attachments to motions!

- $\Box$  Attach the proposed order to the motion in PDF format.
- □ Be sure to select the "Proposed Order" description in the drop down box.

This document was created by:

## Ronald N. Boyce Federal Court Litigation Practice Seminar

Salt Lake City, Utah October 27, 2006

David Nuffer U.S. Magistrate Judge